# Modbus Router User Manual

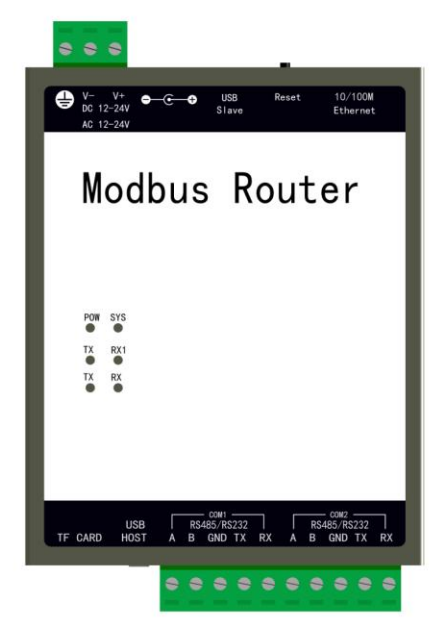

MB1002-ARM

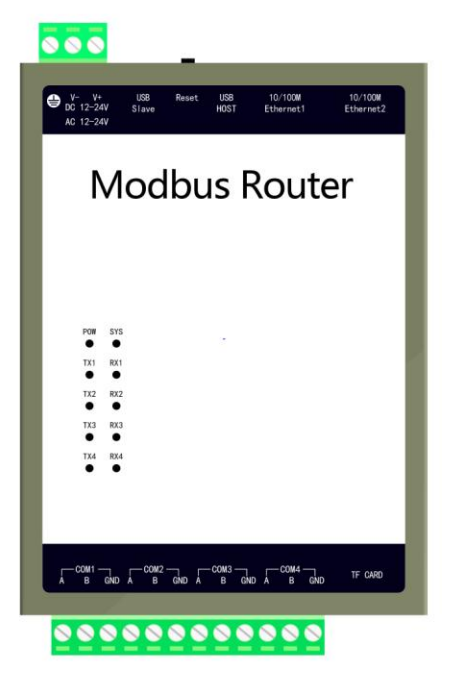

MB2004-A9

### Table of Contents

| 1 Introduction1                          |   |
|------------------------------------------|---|
| 1.1 Statement1                           |   |
| 1.2 Technical Support1                   |   |
| 2 Overview1                              |   |
| 3 Procedure                              | 1 |
| 3.1 Web Login2                           | , |
| 3.2 Download Instructions and OPC Server | , |
| 3.3 User Admin4                          |   |
| 3.4 Network4                             |   |
| 3.5 Router Settings                      | į |
| 3.6 Time Settings5                       | , |
| 3.7 Firmware Information6                | ; |
| 3.8 Memory Information6                  | ; |
| 3.9 Log Message7                         | ' |
| 4 Modbus Client Test                     | ; |
| 5 OPC Modbus Server Access Router        | ; |
| 6 Modbus Router Hardware Parameters9     | ) |

# **1** Introduction

### 1.1 Statement

This manual belongs to the copyright of Shanghai Sunfull Automation Co., Ltd and the licensor, all rights are reserved.Without the written permission of the company, no unit or individual may extract or copy part or all of the contents of this manual. The contents of this manual may be changed due to product version upgrade or other reasons. Shanghai Sunfull automation CO., LTD reserves the right to modify the contents of this manual without any notice or reminder. This manual is only used as a guide, and the company will do its best to provide accurate information in this manual.

## **1.2 Technical Support**

- Technical Support E-mail: support@opcmaster.com
- Technical support hotline: +86-021-58776098
- URL:<u>http://www.opcmaster.com</u>or<u>http://www.bacnetchina.com</u>

# 2 Overview

- This description is applicable to two models of MB1002-ARM and MB2004-A9. The former can carry two Modbus RTU buses while the latter can carry four Modbus RTU buses.
- How it works: Modbus RTU of serial port can be converted into Modbus TCP or Modbus UDP of Ethernet port by the way of "penetrate" without setting up point in Modbus router. Buses of Modbus Router work in parallel without affecting each other. Different Routers can be distinguished by Modbus TCP/UDP client software through IP address, different buses can be distinguished through port numbers, different devices can be distinguished through station Numbers.

- Web Configuration: Login to the webpage built into the Modbus router and set communication parameters, port number and other parameters.
- OPC Server Software: If the user needs to transfer the Modbus TCP of the Modbus Router to the OPC server for the third-party configuration software, we also provide free OPC server software. Users can download the software directly in the gateway's web page. Software X2OPC has passed the CTT test of OPC foundation, and the software is reliable and stable.

# **3 Procedure**

Modbus Router is configured through Web Page, the default IP address is 192.168.1.88, Users need to connect the PC and the gateway with a cable, modify the IP address of the PC to the same network segment of gateway, such as 192.168.1.55. Then enter the IP address 192.168.1.88 in the browser, login to the Router's built-in web page.

# 3.1 Web Login

Input IP address of the gateway 192.168.1.88 in the browser, as shown 3-1-1

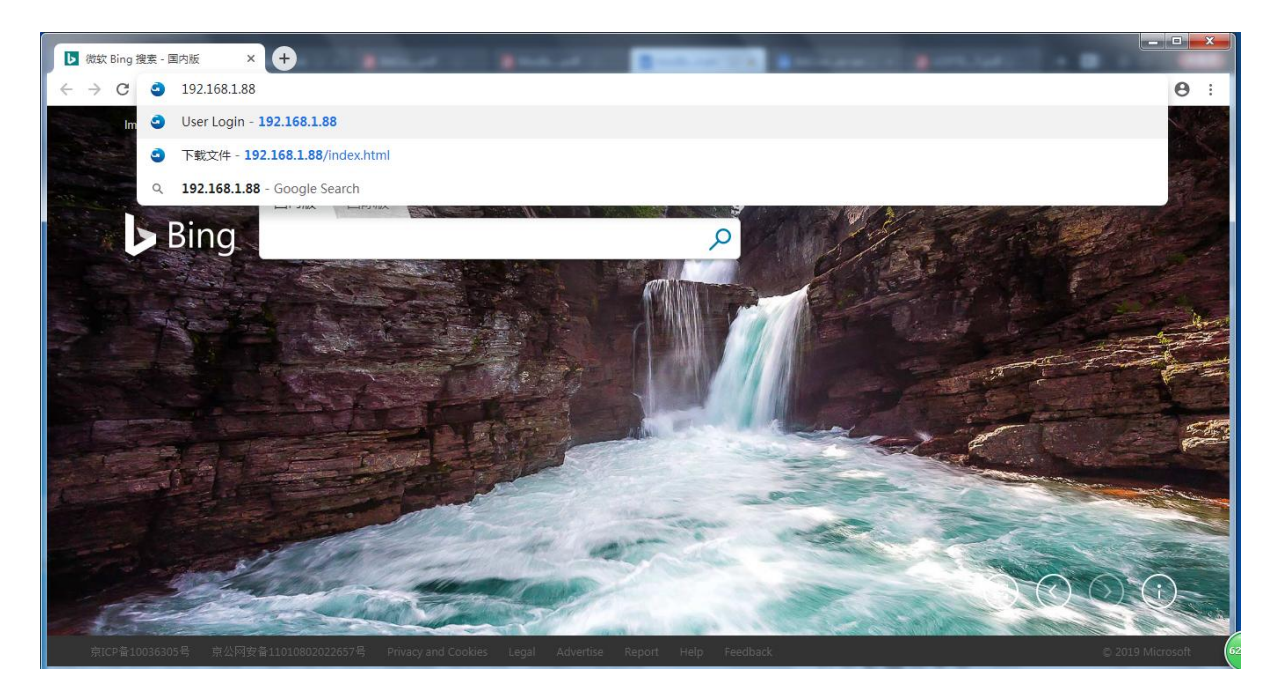

Figure 3-1-1 Web login

Input the user name and password in the pop-up window , as shown 3-1-2.

| () • () http://192.168.1.88//ogin.html | ρ + c Ø Ø User Login | ×        |               |            | - □ - ×<br>A ★ \$ |
|----------------------------------------|----------------------|----------|---------------|------------|-------------------|
|                                        |                      |          |               |            |                   |
|                                        |                      | Λ        | 迅绕<br>sunfull |            |                   |
|                                        |                      | 专注自控:    | 物物互联          |            |                   |
|                                        | User Login           |          |               | Language v |                   |
|                                        | Username             | admin    | ~             |            |                   |
|                                        | Password             | Login Re | eset          |            |                   |
|                                        |                      |          |               |            |                   |
|                                        |                      |          |               |            |                   |

Figure 3-1-2 User login

Note that the default user name is "admin", password is "admin123456".

# 3.2 Download Instructions and OPC Server

**Download**: Download instructions of Modbus Router or software X2OPC, as shown 3-2-1.

| 🗅 Modbus Router 🛛 🗙                                    | +                     | <b>B</b> ankard (1) |                     |                                         |
|--------------------------------------------------------|-----------------------|---------------------|---------------------|-----------------------------------------|
| $\leftrightarrow$ $\rightarrow$ C (i) Not secure   193 | 2.168.1.88/index.html |                     |                     | ☆ 🖰 :                                   |
|                                                        | =                     |                     |                     | Language ~ 🗭                            |
| <sup>返</sup> 税<br>sunfull<br>支注自控 物物互联                 | Download              |                     |                     |                                         |
|                                                        | Download List         | Size                | Date Modify         |                                         |
|                                                        | Modbus Router         | 1.3 MB              | 2019-03-31 16:00:00 |                                         |
| La Download                                            | Modbus2OPC            | 5.6 MB              | 2019-03-31 16:00:00 |                                         |
|                                                        |                       |                     |                     |                                         |
| 😧 User Admin                                           |                       |                     |                     |                                         |
| 🌣 Network                                              |                       |                     |                     |                                         |
| 🍄 Router                                               |                       |                     |                     |                                         |
| 🗘 Time                                                 |                       |                     |                     |                                         |
|                                                        |                       |                     |                     |                                         |
| <b>Y</b> Firmware                                      |                       |                     |                     |                                         |
| Memory                                                 |                       |                     |                     |                                         |
| 🚯 Log                                                  |                       |                     |                     |                                         |
|                                                        |                       |                     | Co                  | pyright © 2011-2016 www.bacnetchina.com |

Figure 3-2-1 Download file

### 3.3 User Admin

Users can manage their login account such as add, modify, delete and other ways, as shown 3-3-1.

| Modbus Router ×                                      | +                       | e i Baare   | Barris Co. |        | 1             |                              |
|------------------------------------------------------|-------------------------|-------------|------------|--------|---------------|------------------------------|
| $\leftrightarrow$ $\rightarrow$ C (i) Not secure   1 | 192.168.1.88/index.html |             |            |        |               | ☆ 🖰 :                        |
| 道德                                                   | ≡                       |             |            |        |               | Language 🗸 🕩                 |
| sunfull<br>专注自控 物物互联                                 | User Admin              |             |            |        |               |                              |
|                                                      |                         | Username    |            |        |               |                              |
|                                                      |                         | Password    |            |        |               |                              |
| 🛓 Download                                           |                         | Access User |            |        | v             |                              |
| 🔅 User Admin                                         |                         | Add Re      | set        |        |               |                              |
| 🌣 Network                                            | Username                | Password    | Access     | Modify | Save          | Delete                       |
| 🏟 Router                                             | admin                   | admin123456 | Admin      | Modify | Save          | Delete                       |
| 🌣 Time                                               |                         |             |            |        |               |                              |
| ▼ Firmware                                           |                         |             |            |        |               |                              |
| (i) Memory                                           |                         |             |            |        |               |                              |
| 🕸 Log                                                |                         |             |            |        | Copyright © 2 | 011-2016 www.bacnetchina.com |

Figure 3-3-1 User Management

# 3.4 Network

Set network interface IP address of Router, as shown 3-4-1.

| 🗅 Modbus Router 🛛 🗙                                   | +                      | e i tana e    | 8-44.4K |                 | a second of        |                         |
|-------------------------------------------------------|------------------------|---------------|---------|-----------------|--------------------|-------------------------|
| $\leftrightarrow$ $\rightarrow$ C (1) Not secure   19 | 92.168.1.88/index.html |               |         |                 |                    | ☆ 😬 :                   |
|                                                       | =                      |               |         |                 |                    | Language 🗸 🚺            |
| 迟统<br>sunfull<br>专注自控 物物互联                            | Network                |               |         |                 |                    |                         |
|                                                       |                        | Network1      |         |                 | Network2 (Default) |                         |
|                                                       | IP Address             | 172.24.13.88  |         | IP Address      | 192.168.1.88       |                         |
| 📥 Download                                            | Subnet Mask            | 255.255.255.0 |         | Subnet Mask     | 255.255.255.0      |                         |
| 🔅 User Admin                                          | Default Gateway        | 172.24.13.1   |         | Default Gateway | 192.168.1.1        |                         |
| Network                                               |                        |               | ок      | Reload          |                    |                         |
| 🍄 Router                                              |                        |               | _       |                 |                    |                         |
| 🍄 Time                                                |                        |               |         |                 |                    |                         |
| <b>T</b> Firmware                                     |                        |               |         |                 |                    |                         |
| (i) Memory                                            |                        |               |         |                 |                    |                         |
| 🚜 Log                                                 |                        |               |         |                 | Copyright © 2011-2 | 016 www.bacnetchina.com |

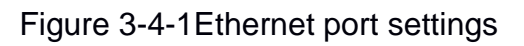

Note that the MB2004-A9 model has two ports that can be accessed by two

Modbus TCP clients of different network segments, while the MB1002-ARM model only has one port.

## 3.5 Router Settings

Setting parameter of Modbus Router, as shown 3-5-1.

| Modbus Router      | × +                         |      | - | A CONTRACTOR            |      |              |
|--------------------|-----------------------------|------|---|-------------------------|------|--------------|
| ← → C ③ Not secure | e   192.168.1.88/index.html |      |   |                         |      | ☆ 🖰 :        |
|                    | =                           |      |   |                         |      | Language 🗸 🗭 |
| 运统<br>sunfull      | -                           |      |   |                         |      |              |
| 专注自控 物物互联          | Router                      |      |   |                         |      |              |
|                    | Port1                       |      |   |                         |      |              |
|                    | Mode                        | TCP  | Ŧ | Port                    | 502  |              |
| 📥 Download         | Max Conn                    | 1    | Ŧ | Delay Between Polls(ms) | 10   |              |
| 🔅 User Admin       | Baud Rate                   | 9600 | Ŧ | Data Bits               | 8    | T            |
| 🏟 Network          | Stop Bits                   | 1    | T | Parity                  | None | •            |
| 🔅 Router           | Flow Control                | None | • | TimeOut(ms)             | 1500 |              |
| 🌣 Time             |                             |      |   |                         |      |              |
| T Firmware         | Port2                       |      |   |                         | -    |              |
|                    | Mode                        | TCP  | • | Port                    | 503  |              |
| (1) Memory         | Max Conn                    | 1    | • | Delay Between Polls(ms) | 10   |              |
| 🚯 Log              | Baud Rate                   | 9600 | T | Data Bits               | 8    | •            |

Figure 3-5-1 Router settings

#### Note:

1, Each serial port of Router corresponds to a port number, so the port number can not be repeated.

2, Different serial ports can set different baud rate. Baud rates available 300, 600, 1200, 2400, 4800, 9600, 19200, 38400, 56000, 57600, 115200.

#### 3.6 Time Settings

Set system time of Router, as shown 3-6-1.

| Modbus Router      |                          |                               |
|--------------------|--------------------------|-------------------------------|
| ← → C ③ Not secure | 192.168.1.88/index.html  | ☆ \varTheta :                 |
| 退税                 | ≡                        | Language ~ 🕩                  |
| sunfull            | Time                     |                               |
| 经注目控 物彻里收          | Read                     |                               |
| L Download         | 2019-05-07 16:57:07 Wite |                               |
| 🔅 User Admin       |                          |                               |
| Network            |                          |                               |
| 🔅 Router           |                          |                               |
| 🏶 Time             |                          |                               |
| ▼ Firmware         |                          |                               |
| Memory             |                          |                               |
| Log                | Copyright © 2            | 2011-2016 www.bacnetchina.com |

Figure 3-6-1 Time Settings

### **3.7 Firmware Information**

Firmware information refers to the firmware version, machine code and registration code of Router, as Figure 3-7-1.

| Modbus Router ×                                        | ÷                    |                                              |
|--------------------------------------------------------|----------------------|----------------------------------------------|
| $\leftrightarrow$ $\rightarrow$ C (i) Not secure   192 | .168.1.88/index.html | ☆ 🛛 :                                        |
| 送税                                                     | ≣                    | Language ~ ()                                |
| sunfull<br>专注自控 物物互联                                   | Firmware             |                                              |
|                                                        | Name                 | ModbusRouter Build: Apr 2 2019(Linux2004Pro) |
| <b>.</b>                                               | Machine Code         | 0E:7B:26:2F:3F:BC                            |
| Southead Download                                      | Licence Key          | 6B080000-3EEBB718-2C07E301160BB885C6         |
| 🔅 User Admin                                           | Re                   | load                                         |
| 🏟 Network                                              |                      |                                              |
| 🏟 Router                                               |                      |                                              |
| 🍄 Time                                                 |                      |                                              |
| ▼ Firmware                                             |                      |                                              |
| (i) Memory                                             |                      |                                              |
| €B Log                                                 |                      | Copyright © 2011-2016 www.bacnetchina.com    |

Figure 3-7-1 Firmware information

# **3.8 Memory Information**

You can view the memory usage of the gateway and restart the gateway, as

shown 3-8-1.

| Modbus Router      | × +                     |              |                 |                                           |
|--------------------|-------------------------|--------------|-----------------|-------------------------------------------|
| ← → C ③ Not secure | 192.168.1.88/index.html |              |                 | ☆ <b>⊖</b> :                              |
|                    | ≡                       |              |                 | Language v 🕞                              |
| ま注自控 物物互联          | Memory                  |              |                 |                                           |
|                    |                         | Memory Load  | 4%              |                                           |
|                    |                         | Total Memory | 509716K         |                                           |
| 📥 Download         |                         | Used Memory  | 23088K          |                                           |
| 🍄 User Admin       |                         |              | Restart Gateway |                                           |
| 🍄 Network          |                         |              |                 |                                           |
| 🔅 Router           |                         |              |                 |                                           |
| 🏟 Time             |                         |              |                 |                                           |
| T Firmware         |                         |              |                 |                                           |
| Memory             |                         |              |                 |                                           |
| 🚯 Log              |                         |              |                 | Copyright © 2011-2016 www.bacnetchina.com |

Figure 3-8-1 System information

# 3.9 Log Message

View the log messages prompted by the system, as shown 3-9-1.

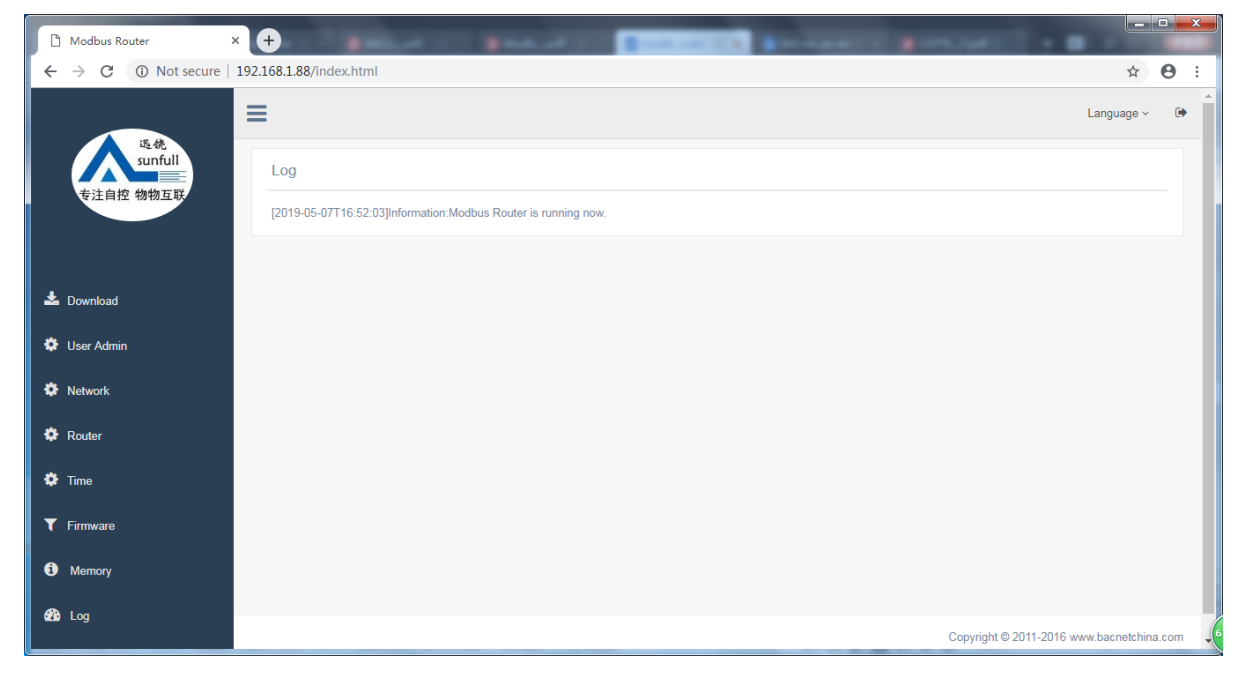

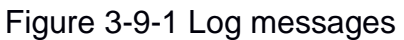

# **4 Modbus Client Test**

Modbus Poll reads the data of Modbus RTU devices under Modbus Router through Modbus TCP client as shown below 4-1

| A Modbus Poll - Mbpoll3                                                                                                    | <b>* *</b> ×      |
|----------------------------------------------------------------------------------------------------|-------------------|
| File Connection Setup Functions Display View Window Help                                                                                                    |                   |
| Image: Constraint of the second second se |                   |
| $\begin{array}{cccccccccccccccccccccccccccccccccccc$                                                                                                    |                   |
| For Help, press F1. For Edit, double click on a value. Pe                                                                                                    | ort 5: 9600-8-N-1 |

Figure 4-1 Modbus Poll Reads Data

# **5 OPC Modbus Server Access Router**

If the data of Modbus TCP is eventually collected to Kingview, WinCC and other configuration software, users can also use X2OPC server software to facilitate the establishment of tags. X2OPC reads Modbus RTU devices data under Modbus Router through Modbus TCP protocol as shown below:

| X2OPC - Simulat | tor            |                                                    |                                                        |                            |             |          |       |         |                 |           |             | x  |
|-----------------|----------------|----------------------------------------------------|--------------------------------------------------------|----------------------------|-------------|----------|-------|---------|-----------------|-----------|-------------|----|
| File Edit View  | Tools Web Serv | er Help                                            | 0                                                      |                            |             |          |       |         |                 |           |             |    |
| D 📽 🖬 🗊 d       | • 🖪 💣 🞒 😭      | 1 × Pa                                             | 🖻 🗙 🖍 🕨 📕                                              |                            |             |          |       |         |                 |           |             |    |
| 🖃 🗊 ТСР         |                | ^ ID                                               | Item ID                                                | Register Type              | Register Ad | DataType | Value | Quality | Timestamp       | Update Co | Description |    |
| 🖨 🚛 TCP502      |                | 1                                                  | Address                                                | 4X(Holding Register)       | 1           | Word     | 43    | Good    | 2019-05-07 18:0 | 1         |             |    |
|                 |                | <b>1</b> 2                                         | BO_1                                                   | 0X(Coil Status)            | 1           | Boolean  | 1     | Good    | 2019-05-07 18:0 | 1         |             |    |
| D10             |                | <b>1</b> 3                                         | BO_2                                                   | 0X(Coil Status)            | 2           | Boolean  | 0     | Good    | 2019-05-07 18:0 | 1         |             |    |
| D11             |                | <b>6</b> 4                                         | BO_3                                                   | 0X(Coil Status)            | 3           | Boolean  | 0     | Good    | 2019-05-07 18:0 | 1         |             |    |
| D12             |                | <b>1</b> 5                                         | BO_4                                                   | 0X(Coil Status)            | 4           | Boolean  | 0     | Good    | 2019-05-07 18:0 | 1         |             |    |
|                 | 1              | 6 👩                                                | BO_5                                                   | 0X(Coil Status)            | 5           | Boolean  | 0     | Good    | 2019-05-07 18:0 | 1         |             |    |
|                 |                | 07                                                 | BO_6                                                   | 0X(Coil Status)            | 6           | Boolean  | 0     | Good    | 2019-05-07 18:0 | 1         |             |    |
| D5              |                |                                                    |                                                        |                            |             |          |       |         |                 |           |             |    |
|                 |                |                                                    |                                                        |                            |             |          |       |         |                 |           |             |    |
| - D7            |                |                                                    |                                                        |                            |             |          |       |         |                 |           |             |    |
|                 | L.             |                                                    |                                                        |                            |             |          |       |         |                 |           |             |    |
|                 |                |                                                    |                                                        |                            |             |          |       |         |                 |           |             |    |
| 🕀 🚛 ТСР503      |                | -                                                  |                                                        |                            |             |          |       |         |                 |           |             |    |
| Date            | Time           | Eve                                                | nt                                                     |                            |             |          |       |         |                 |           |             | -  |
| 2019/5/7        | 18:00:08       | TCP                                                |                                                        | 00 00 04 01 01 01 01       |             |          |       |         |                 |           |             |    |
| € 2019/5/7      | 18:00:08       | TCP                                                | TCP502.D1.(TX) 00 01 00 (                              | 00 00 06 01 03 00 00 00 01 |             |          |       |         |                 |           |             |    |
| 2019/5/7        | 18:00:08       | тср                                                | .TCP502.D1.(RX) 00 01 00                               | 00 00 05 01 03 02 00 2B    |             |          |       |         |                 |           |             |    |
| € 2019/5/7      | 18:00:08       | тср                                                | .TCP502.D2.(TX) 00 02 00 (                             | 00 00 06 02 01 00 00 00 06 |             |          |       |         |                 |           |             |    |
| 2019/5/7        | 18:00:08       | TCP                                                | .TCP502.D2.(RX) 00 02 00                               | 00 00 04 02 01 01 00       |             |          |       |         |                 |           |             |    |
|                 | 18:00:08       | тср                                                | .TCP502.D2.(TX) 00 03 00 (                             | 00 00 06 02 03 00 00 00 01 |             |          |       |         |                 |           |             |    |
| 2019/5/7        | 18:00:08       | тср                                                | .TCP502.D2.(RX) 00 03 00                               | 00 00 05 02 03 02 00 D3    |             |          |       |         |                 |           |             |    |
|                 | 18:00:08       | тср                                                | .TCP502.D3.(TX) 00 04 00 (                             | 00 00 06 03 01 00 00 00 06 |             |          |       |         |                 |           |             |    |
| 2019/5/7        | 18:00:08       | TCP                                                | .TCP502.D2.(RX) 00 03 00                               | 00 00 05 02 03 02 00 D3    |             |          |       |         |                 |           |             | =  |
|                 | 18:00:08       | тср                                                | TCP.TCP502.D3.(TX) 00 04 00 00 00 06 03 01 00 00 00 06 |                            |             |          |       |         |                 |           |             |    |
| 2019/5/7        | 18:00:08       | TCP.TCP502.D3.(RX) 00 04 00 00 04 03 01 01 00      |                                                        |                            |             |          |       |         |                 |           |             |    |
| 2019/5/7        | 18:00:08       | TCP.TCP502.D3.(TX) 00 05 00 00 06 03 03 00 00 00 1 |                                                        |                            |             |          |       |         |                 |           |             |    |
| 2019/5/7        | 18:00:08       | TCP                                                | .TCP502.D3.(RX) 00 05 00                               | 00 00 05 03 03 02 00 00    |             |          |       |         |                 |           |             |    |
| 2019/5/7        | 18:00:08       | ТСР                                                | .TCP502.D4.(TX) 00 06 00 0                             | 00 00 06 04 01 00 00 00 06 |             |          |       |         |                 |           |             | 1  |
|                 |                |                                                    |                                                        |                            |             |          |       |         |                 |           |             | (5 |

Figure 5-1 X2OPC Reads Data

# 6 Modbus Router Hardware Parameters

# 6.1 Hardware Performance Table

Hardware performance as shown in Table 6-1.

| Parameter                       | MB2004-A9                                                                                 | MB1002-ARM                                            |  |  |  |  |
|---------------------------------|-------------------------------------------------------------------------------------------|-------------------------------------------------------|--|--|--|--|
| CPU                             | 4-core, 1.4GHz                                                                            | 1-core, 300MHz                                        |  |  |  |  |
| RAM                             | 512M DDR2                                                                                 | 64M DDR2                                              |  |  |  |  |
| Memory                          | 8GB Flash                                                                                 | 128M                                                  |  |  |  |  |
| OS                              | Liı                                                                                       | nux                                                   |  |  |  |  |
| Ethernet<br>Interface           | 2 independent 10M / 100M<br>Ethernet interface                                            | 1 10M / 100M Ethernet<br>interface                    |  |  |  |  |
| USB interface                   | 1                                                                                         |                                                       |  |  |  |  |
| TF card slot                    |                                                                                           | 1                                                     |  |  |  |  |
| Mounting                        | DIN-Rail                                                                                  | Mounting                                              |  |  |  |  |
| Power supply                    | AC/D                                                                                      | C 24V                                                 |  |  |  |  |
| RTC clock                       | Internal integrated real-time clock, an on-board battery<br>CR2032 (can last three years) |                                                       |  |  |  |  |
| Serial<br>communication<br>port | 4 fully isolated RS485 interface (TX/RX LED)                                              | 2 fully isolated RS485 / 232<br>interface (TX/RX LED) |  |  |  |  |

Table 6-1 Hardware Performance Table

# 6.2 Electrical Specifications and Work Environment Table

Electrical specifications and working environments as shown below.

| Parameter                   | MB2004-A9                                                                                                    | MB1002-ARM |  |
|-----------------------------|----------------------------------------------------------------------------------------------------|------------|--|
| Rated power                 | 8W                                                                                                    | 6W         |  |
| Rated voltage               | AC/DC 24V , works: 12V ~ 24V.                                                                                                    |            |  |
| Power protection            | Adopt isolated power module, equipped with lightning stroke and surge protection.                                                                                      |            |  |
| Allowed to lose<br>electric | <5 ms                                                                                                    |            |  |
| CE & ROHS                   | Compliance withEN55032:2015, EN55035:2017<br>standard, in line with ROHS<br>Lightning surge ± 4KV, group pulse ± 4KV; contacting<br>electrostatic 4K, 8K Air discharge |            |  |
| Operating<br>temperature    | -20 ~ 70 ℃                                                                                                    |            |  |
| Storage<br>temperature      | <b>-40 ~ 80</b> ℃                                                                                                    |            |  |
| Working humidity            | 20% to 90% non-condensing                                                                                                    |            |  |
| Storage humidity            | 15% to 95% non-condensing                                                                                                    |            |  |
| Aseismicity                 | 10 ~ 25 Hz (X, Y, Z direction 2G / 30 min)                                                                                                    |            |  |
| Cooling mode                | Natural air cooling                                                                                                    |            |  |
| Protection<br>class         | The front panel meet IP65 (flat mating enclosure installed), the shell meet IP20, whole machine passed the 48-hour salt spray test                                     |            |  |

| Mechanical<br>structure | Aluminum alloy         | Zinc plated carbon<br>steel |  |
|-------------------------|------------------------|-----------------------------|--|
| Overall size            | 142mm x 91mm x<br>35mm | 109mm x 86mm x<br>34mm      |  |
| Total Weight            | 250g                   | 350g                        |  |

Table 6-2 Electrical Specifications, and Working Environment Parameters

# 6.3 Power Interface

Mainboard power input adopts standard 3PIN 5.08mm spacing connector, and the definition of input pin is shown in table 6-3. Power input supports  $12V \sim 24V$  AC/DC input, over current and lightning protection, and reverse connection protection.

| Port Definition | Instructions              | Note              |
|-----------------|---------------------------|-------------------|
| V +             | Positive of DC, live wire |                   |
|                 | of AC                     |                   |
| V-              | Negative of DC ,          |                   |
|                 | earth line of AC          |                   |
| Earth           | Rack earth                | Connect the earth |

Table 6-3 Power Interface Parameters

# 6.4 RS485 interface parameters

RS485 interface adopts the standard 12PIN 5.08mm spacing connector, and the pin definition is shown in table 6-4.

| No. | Gateway<br>port | MB2004-A9                   | MB1002-ARM                                            | Note                                                                     |
|-----|-----------------|-----------------------------|-------------------------------------------------------|--------------------------------------------------------------------------|
| 1   | A1 (+)          |                             | RS485 / RS232                                         | Full electrically                                                        |
| 2   | B1 (-)          | RS485 interface 1<br>(COM1) | multiplexing<br>interface 1<br>(COM1)                 | interface,<br>maximum<br>isolation voltage is<br>2000V                   |
| 3   | GND             |                             |                                                       |                                                                          |
| 4   | A2 (+)          |                             | RS485 / RS232                                         | Full electrically                                                        |
| 5   | B2 (-)          | RS485 interface2<br>(COM2)  | RS485 interface2 multiplexing<br>(COM2) (COM2) (COM2) | isolated RS485<br>interface,<br>maximum<br>isolation voltage<br>is 2000V |
| 6   | GND             |                             |                                                       |                                                                          |
| 7   | A3 (+)          |                             |                                                       | Full electrically                                                        |
| 8   | B3 (-)          | RS485 interface 3<br>(COM3) |                                                       | interface,                                                               |
| 9   | GND             |                             |                                                       | maximum<br>isolation voltage<br>is 2000V                                 |
| 10  | A4 (+)          |                             |                                                       | Full electrically                                                        |
| 11  | B4 (-)          | RS485 interface 4           |                                                       | interface,                                                               |
| 12  | GND             | (COM4)                      |                                                       | maximum<br>isolation voltage<br>is 2000V                                 |

Table 6-4 RS485 interface parameters